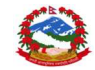

## DEPARTMENT OF TRANSPORT MANAGEMENT

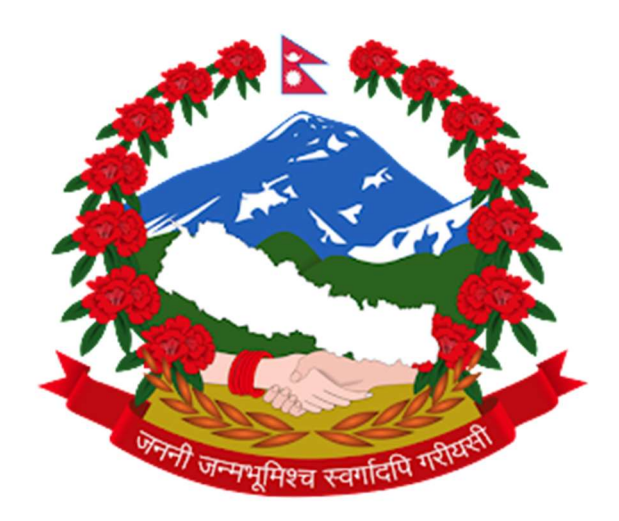

## USER MANUAL FOR ONLINE DRIVING LICENSE SYSTEM

| PAGE     | CONTENT                                                       |
|----------|---------------------------------------------------------------|
| 2 TO 8   | SIGNUP PROCESS FOR THE NEW USER.                              |
| 9 TO 11  | APPLYING FOR NEW LICENSE (MEDICAL IN SELECTED OFFICE).        |
| 12 TO 14 | APPLYING FOR NEW LICENSE (MEDICAL IN SELECTED CLINIC/DOCTOR). |
| 15 TO 17 | SIGNUP PROCESS FOR THE USER HAVING LICENSE ALREADY.           |
| 18 TO 22 | RENEW & ADD CATEGORY PROCESS.                                 |
| 21 TO 22 | ONLINE PAYMENT PROCESS                                        |

Page 1 of 22

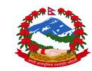

**1.**Open any browser and type <u>https:/applydlnew.dotm.gov.np</u> and press Enter. Then login page will be displayed as shown below:

| 😤 Applicant Login :: Online Driving 🗙 🕂                                                                                                    |                                                                                                    |
|----------------------------------------------------------------------------------------------------|----------------------------------------------------------------------------------------------------|
| ← → C 🔒 applydlnew.dotm.gov.np/login                                                                                                    |                                                                                                    |
| Go<br>Mi<br>De<br>Or<br>Home License Search License Print Check FAQ User Manual                                                                                                    | vernment of Nepal<br>listry of Physical Infrastructure and Transport<br>partment of Transport Management<br>line Driving License System |
| Welcome To Online Driving License System of DoTM. Please follow the following<br>Enter your Mobile Number (आपन्नो मोवाइल नम्बट प्रविष्ट गर्नुहोट्स)<br>Mobile No<br>Mobile No<br>Mobile No<br>Mobile No<br>Marentam<br>Masse uss your own mobile number for Signing up, System doesn't allow to use<br>multiple mobile numbers. Your Profile will be locked with this number, later cannol<br>nenged.<br>(d) असलाईल फादल कर्तना लागि प्रयोग गरीहों क्यां be locked with this number, later cannol<br>nenged.<br>(d) असलाईल फादल कर्तना लागि प्रयोग गरीहों क्यां be locked with this number, later cannol<br>nenged.<br>(d) असलाईल फादल कर्तना लागि प्रयोग गरीहों क्यां be locked with this number, later cannol<br>nenged. | teres to create your profile and submit your application.                                                                               |
|                                                                                                    | ••••                                                                                                    |

2. After entering your mobile number and the captcha, Click on the Next Button

2.1) An SMS containing MPIN will be sent to the entered mobile number.

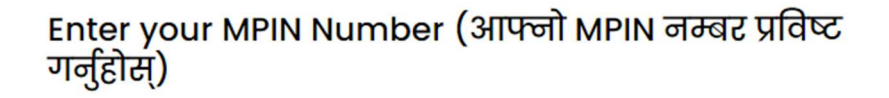

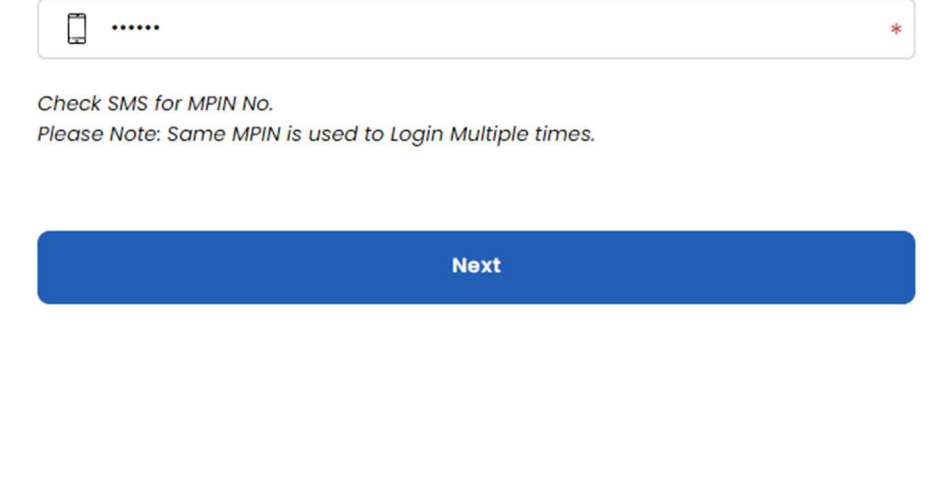

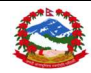

*After entering the MPIN click on* **NEXT** *button to proceed further.* 

You may Click on "Forgot MPIN" option to resend the MPIN to the entered mobile number.

3. The following page will be shown after the sign-up procedure is successful.

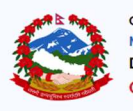

Government of Nepal Ministry of Physical Infrastructure and Transport Department of Transport Management Online Driving License System

Do You Have Nepalese Driving License ? (के तपाईंसँग नेपाली सवारी चालक अनुमतिपत्र छ?)

🖲 No, I don't Have Nepalese Driving Licence ( होइन, मसँग नेपाली सवारी चालक अनुमतिपत्र छैन। )

ं Yes, I Have Nepalese Driving License.( हो, मसँग नेपाली सवारी चालक अनुमतिपत्र छ )

🔿 No, I don't have Nepalese Driving Licence, But given Biometric / Exam in office. ( होइन, ससँग नेपाली सवारी चालक अनुमतिपत्र छैन, तर कायलियमा वायोमेट्रिक दिएको छु। )

Next

Here you need to select any of the option according to your status. [Please read carefully before selecting the option].

**In case you chose option 1**, for a new applicant, you need to fill up the form as shown below:

4. Select your country as per your citizenship card or the passport:

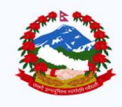

Government of Nepal Ministry of Physical Infrastructure and Transport Department of Transport Management Online Driving License System

Next

Select your citizenship country ? (तपाई कुन देशको नागरिक हो ?)

Nepal

|                                                                                                    | iou nood to till un vour dotails ac                                                                                                    | cordingly as shown helow:                                                                                                    |
|----------------------------------------------------------------------------------------------------|----------------------------------------------------------------------------------------------------|----------------------------------------------------------------------------------------------------|
| Arter completing [4], now y                                                                                                    | ou need to hill up your details ac                                                                                                    | cordingly as shown below.                                                                                                    |
|                                                                                                    | Government of Nepal<br>Ministry of Physical Infrastruct<br>Department of Transport M<br>Online Driving License S                                                    | ture and Transport<br>Management<br>System                                                                                                    |
|                                                                                                    |                                                                                                    |                                                                                                    |
|                                                                                                    |                                                                                                    |                                                                                                    |
| Enter your Personal Details                                                                                                    |                                                                                                    |                                                                                                    |
| Enter your Personal Details<br>(Please Check and enter your details                                                                                                    | correctly. You will not be allowed to modify t                                                                                                    | the details later.)                                                                                                    |
| Enter your Personal Details<br>(Please Check and enter your details                                                                                                    | correctly. You will not be allowed to modify t                                                                                                    | the details later.)                                                                                                    |
| Enter your Personal Details<br>(Please Check and enter your details<br>A. Citizenship Details ( नागरिकताको वि                                                                                                    | correctly. You will not be allowed to modify t<br>Iवरण )                                                                                                    | the details later.)                                                                                                    |
| Enter your Personal Details<br>(Please Check and enter your details<br>A. Citizenship Details ( লাगरिकताको বি<br>First Name in English (पहिलो नाग)                                                                                  | correctly. You will not be allowed to modify t<br>विरण )<br>Middle Name in English (बीचको नाम)                                                                      | t <b>he details later.)</b><br>Last Name in English (थर)                                                                                                    |
| Enter your Personal Details<br>(Please Check and enter your details<br>A. Citizenship Details ( नागरिकताको वि<br>First Name in English (पहिलो नाम)<br>                                                                              | correctly. You will not be allowed to modify t<br>विरण )<br>Middle Name in English (बीचको नाम)<br>* Middle Name                                                     | the details later.)<br>Last Name in English (থ্ট)<br>[] PANDEY                                                                                                    |
| Enter your Personal Details<br>(Please Check and enter your details<br>A. Citizenship Details ( লাगरिकताको वि<br>First Name in English (पहिलो লাग)<br>[] SHISIR<br>Date of Birth (B.S.) (जन्म मिति वि सं.)                          | correctly. You will not be allowed to modify t<br>विरण )<br>Middle Name in English (बीचको नाम)<br>* ( Middle Name<br>Citizenship No. (नागटिकता नं.)                 | the details later.)<br>Last Name in English (থে)<br>PANDEY<br>Issued District (जादी जिल्ला)                                                                                |
| Enter your Personal Details<br>(Please Check and enter your details<br>A. Citizenship Details ( नागरिकताको वि<br>First Name in English (पहिलो नाम)<br>SHISIR<br>Date of Birth (B.S.) (जन्म मिति बि.सं.)                             | correctly. You will not be allowed to modify t<br>taरण )<br>Middle Name in English (बीचको नाम)<br>* [] Middle Name<br>Citizenship No. (नागरिकता नं.)                | the details later.) Last Name in English (থ?) PANDEY Issued District (जारी जिल्ला) © Zonal ( (अञ्चल) ) O Provincial ( (प्रदेश) )                                           |
| Enter your Personal Details<br>(Please Check and enter your details<br>A. Citizenship Details ( नागरिकताको वि<br>First Name in English (पहिलो नाम)<br>SHISIR<br>Date of Birth (B.S.) (जन्म मिति बि.सं.)                             | correctly. You will not be allowed to modify t<br>विरण )<br>Middle Name in English (बीचको नाम)<br>* [] Middle Name<br>citizenship No. (नागरिकता नं.)<br>*           | the details later.)  Last Name in English (থট)  Last Name in English (থট)  PANDEY  Issued District (जाही जिल्ला)  Sound ( (সন্তম্জ) ) O Provincial ( (प्रदेश) )  Rupandehi |
| Enter your Personal Details<br>(Please Check and enter your details)<br>A. Citizenship Details ( नागरिकताको वि<br>First Name in English (पहिलो नाग)<br>SHISIR<br>Date of Birth (B.S.) (जन्म मिति वि.सं.)<br>Ussued Date (जारी मिति) | correctly. You will not be allowed to modify t<br>taरण )<br>Middle Name in English (बीचको नाम)<br>( Middle Name<br>Citizenship No. (नागरिकता नं.)<br>( Emgil (ईमेल) | the details later.)<br>Last Name in English (থ?)<br>PANDEY<br>Issued District (जारी जिल्ला)<br>@ Zonal ( (अञ्चल) ) _ Provincial ( (प्रदेश) )<br>Rupandehi ~                |

*Here, for the user's convenience, some of the details are filled automatically based upon the mobile number.* 

In case, the mobile number you are using is registered in the name of another person, you can change the auto-filled entries. Be careful while entering the details as this should be matched based on the information from MOHA (Ministry of Home Affairs).

→ After entering all the required details, Click on **Next**.

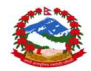

## 6. Now, your name & gender will be filled automatically based on the details from the citizenship number provided on the previous page.

| नाम (देवनागरीमा) *                                                                                                    | बीचको नाम                                                                                                    | (देवनागरीमा)                                |        | थर (देवनागरीमा)                        |  |
|----------------------------------------------------------------------------------------------------|----------------------------------------------------------------------------------------------------|---------------------------------------------|--------|----------------------------------------|--|
| যগিগি 📋                                                                                                    | * 🗍 बीचक                                                                                                    | गे नाम (देवनागरीमा)                         |        | 🗍 पाण्डे                               |  |
| Gender ( लिङ्ग )                                                                                                    | Blood Grou                                                                                                    | p ( रक्त समूह )                             |        | ldentity Mark ( हुलिया )               |  |
| Male                                                                                                    | <b>∨</b> * A+                                                                                                    |                                             | *      | GAHUGORO                               |  |
| Profession ( पेशा )                                                                                                    | Education (                                                                                                    | ( शिक्षा )                                  |        | Training Institute (तालिम दिने संस्था) |  |
| Engineer                                                                                                    | ✓* Undergra                                                                                                    | duate                                       | ~*     | SELF-TRAINED                           |  |
| C. Guardian / Witness Informal<br>Relationship ( आवेदकसँगको नाता<br>Father<br>Father First Name (English)                                                                                         | tion ( अभिभावक विवरण ) –<br>)<br>Fother Midd                                                                      | tle Name (Enalish)                          |        | Father Last Name (English)             |  |
| C. Guardian / Witness Informal<br>Relationship ( आवेदकसँगको नाता<br>Father<br>Father First Name (English)                                                                                         | tion ( अभिभावक विवरण ) –<br>)<br>Father Midde<br>Middle Na                                                        | dle Name (English)<br>me                    |        | Father Last Name (English)             |  |
| C. Guardian / Witness Informal<br>Relationship ( आवेदकसँगको नाता<br>Father<br>Father First Name (English)                                                                                         | tion ( अभिभावक विवरण ) –<br>)<br>Father Midde Na                                                                  | dle Name (English)<br>me                    |        | Father Last Name (English)             |  |
| C. Guardian / Witness Informat<br>Relationship ( आवेदकसँगको नाता<br>Father<br>Father First Name (English)                                                                                         | tion ( अभिभावक विवरण ) -<br>)<br>Father Midde<br>* Middle Na<br>को अनुसार स्थायी ठेगाना )                         | dle Name (English)<br>me                    |        | Father Last Name (English)             |  |
| C. Guardian / Witness Informat<br>Relationship ( आवेदकसँगको नाता<br>Father<br>Father First Name (English)<br>ermanent Address ( नागरिकता<br>Zonal ( अञ्चल अनुसार ) O Prov<br>nal ( अञ्चल अनुसार ) | tion ( अभिभावक विवरण )<br>)<br>Father Midde<br>Middle Na<br>को अनुसार स्थायी ठेगाना )<br>incial ( प्रदेश अनुसार ) | dle Name (English)<br>me<br>District ( ঢিলি | ন্দ্য) | Father Last Name (English)             |  |

| . Current Address ( हालको ठेगाना )               |    | Same as Permanent A  | Address( स्थायी ठेगाना जस्तै ) |
|--------------------------------------------------|----|----------------------|--------------------------------|
| Province ( प्रदेश )                              |    | District ( जिल्ला )  |                                |
| Bagmati Province                                 | ** | Kathmandu            | ∨*                             |
| Rural / Urban Municipality ( गाँउ / नगर पालिका ) |    | Ward No. ( वडा नं. ) |                                |
| Kathmandu Metropolitian City                     | ~* | 31                   | *                              |
| Tole ( ਟੀਲ )                                     |    |                      |                                |
| BANESHWOR                                        |    |                      |                                |

KALIKANAGAR

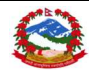

| Front side of Citizenship ( नाग                                                                                                    | रिकताको अगाडिको भाग )                                                                                                    | Back side of Citize                                                                                                    | enship ( नागरिक                                                                                                    | ताको पछाडिको भाग )                                                                                                    |                                 |
|----------------------------------------------------------------------------------------------------|----------------------------------------------------------------------------------------------------|----------------------------------------------------------------------------------------------------|----------------------------------------------------------------------------------------------------|----------------------------------------------------------------------------------------------------|---------------------------------|
| Choose File front.jpg                                                                                                    |                                                                                                    | * Choose File                                                                                                    | backl.jpeg                                                                                                    |                                                                                                    | -                               |
| Image Preview                                                                                                    |                                                                                                    | Image Preview                                                                                                    |                                                                                                    |                                                                                                    |                                 |
| International and the set of the set of the | in size                                                                                                    | Proceeding of the section of the section of the sec | Nank Per<br>Mark Ne<br>Warks<br>Warks<br>W<br>W<br>W<br>W<br>W<br>W<br>Warks<br>W<br>W<br>W<br>W<br>W<br>W<br>W<br>W<br>W<br>W<br>W<br>W<br>W<br>W<br>W<br>W<br>W<br>W<br>W | ize                                                                                                    |                                 |
| IMS Details from MOHA ( न<br>)te: Following Details ar                                                                                                    | e found from Citizenship Info                                                                                                    | ormation Managem                                                                                                    | nent System                                                                                                    | of Ministry of Home A                                                                                                    | ffairs                          |
| IMS Details from MOHA ( जा<br>ote: Following Details ar<br>MOHA) as per your citize<br>tizenship correct them<br>st Name : SHISIR PANDEY                                                                                                    | e found from Citizenship Info<br>enship details entered into p<br>n your District Administratic                                                                                                    | prmation Managem<br>revious page. If the<br>n Office.                                                                                                    | nent System<br>details are i                                                                                                    | of Ministry of Home A<br>not correct as per you<br>Date of Birth (BS):                                                                                                   | .ffairs<br>Ir                   |
| IMS Details from MOHA ( न<br>ote: Following Details ar<br>AOHA) as per your citize<br>tizenship correct them<br>rst Name : SHISIR PANDEY                                                                                                    | e found from Citizenship Infe<br>enship details entered into p<br>n your District Administratio<br>Gender : Male                                                                                                    | prmation Managem<br>revious page. If the<br>n Office.<br>Date of Birth (AD)                                                                                                    | nent System<br>details are i<br>):                                                                                                    | of Ministry of Home A<br>not correct as per you<br>Date of Birth (BS):                                                                                                   | ffairs<br>Ir                    |
| :IMS Details from MOHA ( ज<br>ote: Following Details ar<br>MOHA) as per your citize<br>tizenship correct them<br>rst Name : SHISIR PANDEY<br>ather name :                                                                                                    | e found from Citizenship Infe<br>enship details entered into p<br>n your District Administratic<br>Gender : Male<br>Citizenship No. :<br>Birth Wardno : 9                                                                                                    | prmation Managem<br>revious page. If the<br>n Office.<br>Date of Birth (AD)<br>District : Rupande<br>Citizen Type : বাঁথন                                                                                                    | nent System<br>details are i<br>:<br>:<br>:<br>:<br>:<br>:<br>:<br>:                                                                                                    | of Ministry of Home A<br>not correct as per you<br>Date of Birth (BS):<br>VDC/Muncipality : Butv<br>Issued Date: 2075-07-2                                               | ffairs<br>ir<br>wal             |
| NAS Details from MOHA ( न<br>ote: Following Details ar<br>MOHA) as per your citize<br>tizenship correct them<br>rst Name : SHISIR PANDEY<br>ather name :<br>ther name :<br>sued By : बिष्णु प्रसाद जवाली                                                                                                    | e found from Citizenship Info<br>enship details entered into p<br>in your District Administratio<br>Gender : Male<br>Citizenship No. :<br>Birth Wardno : 9<br>Position : शाखा अधिकृत                                                                          | prmation Managem<br>revious page. If the<br>n Office.<br>Date of Birth (AD)<br>District : Rupande<br>Citizen Type : বঁথন<br>Issued Office : Are                                                                                                    | nent System<br>details are i<br>:<br>:<br>:<br>:<br>:<br>:<br>:<br>:<br>:<br>:<br>:<br>:<br>:<br>:<br>:<br>:<br>:<br>:<br>:                                                                                                    | of Ministry of Home A<br>not correct as per you<br>Date of Birth (BS):<br>VDC/Muncipality : Butw<br>Issued Date: 2075-07-2                                               | ir<br>wal<br>29                 |
| SIMS Details from MOHA ( ज<br>ote: Following Details ar<br>MOHA) as per your citize<br>tizenship correct them<br>rst Name : SHISIR PANDEY<br>ather name :<br>rth District :<br>sued By : बिष्णु प्रसाद ज़वाली                                                                                                    | e found from Citizenship Info<br>enship details entered into p<br>in your District Administratio<br>Gender : Male<br>Citizenship No. :<br>Birth Wardno : 9<br>Position : शाखा अधिकृत                                                                          | prmation Managem<br>revious page. If the<br>n Office.<br>Date of Birth (AD)<br>District : Rupande<br>Citizen Type : वंशन<br>Issued Office : Are                                                                                                    | nent System<br>details are<br>:<br>:<br>:<br>:<br>:<br>:<br>:<br>:<br>:<br>:<br>:<br>:<br>:<br>:<br>:<br>:<br>:<br>:<br>:                                                                                                    | of Ministry of Home A<br>not correct as per you<br>Date of Birth (BS):<br>VDC/Muncipality : Butw<br>Issued Date: 2075-07-2                                               | ffairs<br>Ir<br>wal<br>29<br>hi |
| IMS Details from MOHA ( বা<br>ote: Following Details ar<br>MOHA) as per your citize<br>tizenship correct them<br>ist Name : SHISIR PANDEY<br>ther name :<br>sued By : बिष्णु प्रसाद जवाली<br>. Citizenship details entered                                                                                                    | e found from Citizenship Info<br>enship details entered into p<br>n your District Administratic<br>Gender : Male<br>Citizenship No. :<br>Birth Wardno : 9<br>Position : शाखा अधिकृत<br>d into the previous page ( जागरिव<br>Middle Name :                     | ormation Managem<br>revious page. If the<br>n Office.<br>Date of Birth (AD)<br>District : Rupande<br>Citizen Type : वंशन<br>Issued Office : Are                                                                                                    | nent System<br>details are<br>:<br>:<br>:<br>:<br>:<br>:<br>:<br>:<br>:<br>:<br>:<br>:<br>:<br>:<br>:<br>:<br>:<br>:<br>:                                                                                                    | of Ministry of Home A<br>not correct as per you<br>Date of Birth (BS):<br>VDC/Muncipality : Butw<br>Issued Date: 2075-07-2<br>on Office, Butwal, Rupandeh                | ir<br>wal<br>29                 |
| IMS Details from MOHA ( বা<br>ote: Following Details ar<br>AOHA) as per your citize<br>tizenship correct them<br>st Name : SHISIR PANDEY<br>ther name :<br>ued By : बिष्णु प्रसाद जवाली<br>Citizenship details entered<br>st Name : SHISIR<br>te of Birth (BS):                                                                                                    | e found from Citizenship Info<br>enship details entered into p<br>n your District Administratic<br>Gender : Male<br>Citizenship No. :<br>Birth Wardno : 9<br>Position : शाखा अधिकृत<br>d into the previous page ( नागरिव<br>Middle Name :<br>Citizenship No : | prmation Managem<br>revious page. If the<br>n Office.<br>Date of Birth (AD)<br>District : Rupande<br>Citizen Type : वंशन<br>Issued Office : Are                                                                                                    | ent System<br>details are<br>shi<br>न<br>a Administratio<br>Last Nar<br>Issued D                                                                                                    | of Ministry of Home A<br>not correct as per you<br>Date of Birth (BS):<br>VDC/Muncipality : Butw<br>Issued Date: 2075-07-2<br>on Office, Butwal, Rupandeh<br>me : PANDEY | ir<br>wal<br>29                 |

→ After filling in all the necessary details, click on the Next button to proceed further.

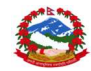

7) After clicking on next you'll be redirected to the applicant portal where you will see all the entered details:

| Applicant Portal ( आवेदक पोर्टल )   |                                |                                     |
|-------------------------------------|--------------------------------|-------------------------------------|
| Personal Details                    |                                |                                     |
| Name: SHISIR PANDEY                 |                                | Witness: THANESWAR PANDEY           |
| Mobile No.: 9840370538              |                                | Email: xyz@abc.com                  |
| Date of Birth (BS): 2058-07-06      |                                | Date Of Birth (AD): 2001-10-22      |
| Citizenship Number: 37-02-75-054    | 418                            | Citizenship Issued Date: 2018-11-15 |
| Citizenship Issued District: Rupano | dehi                           | Nationality Country: NEPAL          |
| Blood Group: A+                     |                                | Gender: Male                        |
| Profession: Engineer                |                                | Education: Undergraduate            |
| Identity Mark: GAHUGORO             |                                | Trainer: SELF-TRAINED               |
| DISTRICT: Rupandehi                 | ZONE : Lumbini                 |                                     |
| Current Address                     |                                |                                     |
| TOLE: BANESHWOR , Wardno: 31        | RURAL / URBAN Municipality: Ka | thmandu Metropolitian City          |
|                                     |                                |                                     |
| DISTRICT: Kathmandu                 | PROVINCE : Bagmati Province    |                                     |

If all the details shown are correct then you may proceed further by ticking in the box and clicking on the next button, if not you can click on back button and re-enter your details correctly.

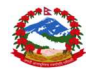

After clicking on the next button, a warning message will get popped-up:

#### applydlnew.dotm.gov.np says

After Submit you are not allowed to Change your Details, Do you really want to submit the form?

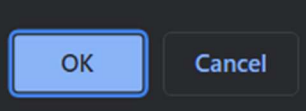

It will warn you that, you cannot later modify the details after clicking on the OK button. So be careful and check your entered details correctly.

#### 8) Then you will be redirected to the dashboard where you will see three options available:

i) Apply for new License (to apply for a new license)

ii)Your details (to view all your personal details)

iii) Logout (to sign out and go back to the login page)

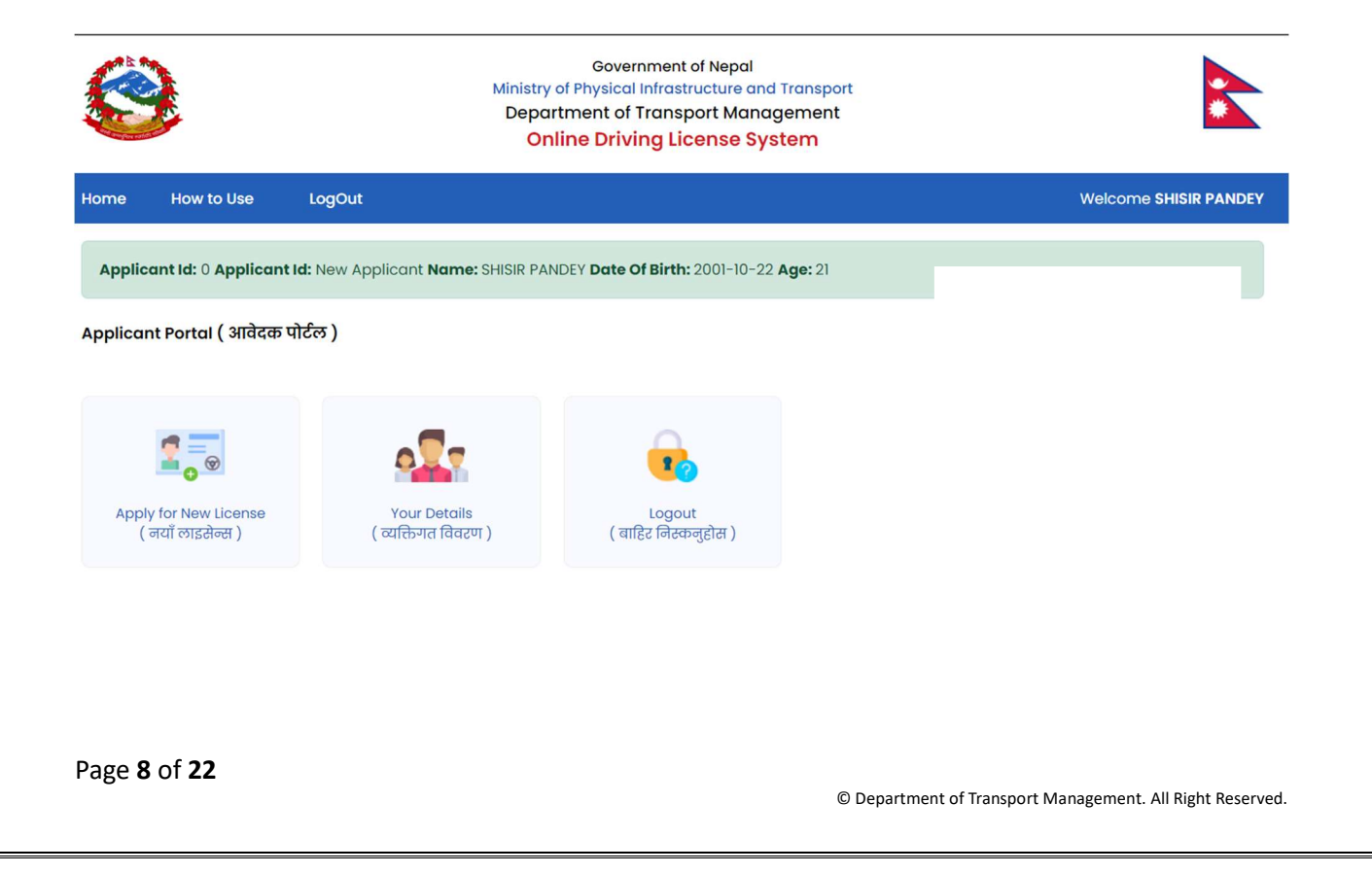

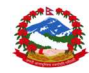

8) If you want to apply for a new License then click on "Apply for new license" in the dashboard. Then the following page will be displayed.

Applicant Portal ( आवेदक पोर्टल )

Apply for License Select Application Type

🖲 । want to do Health checkup in Transport Management Office. ( म सम्बन्धित यातायात व्यव्स्था कार्यालयमा गई स्वास्थ्य परिक्षण गराउन चाहन्छु )

🔘 । want to do Health checkup in listed Doctor. ( म यातायात व्यव्स्था कार्यालय बहिर सुचिकृत चिकित्सक गई स्वास्थ्य परिक्षण गराउन चाहन्छु )

Next

At first, you need to choose whether to do medical test in License office or Selected Clinic. <u>Select the</u> <u>appropriate option from the list according to your choice.</u>

9)After confirming the medical test venue, Select the category for which you want to apply for :

Your Categories: Select Category ( वर्ग छान्नुहोस् )\* Κ В С C1 ₽, 0 0 Car, Jeep, Delivery Scooter, Moped Tempo, Auto Rickshaw E-Rickshaw HI H2 Е н 1 0 **D**C **J**Ĉ 00 0 00 Crane, Fire Brigade, Tractor Road Roller, Dozer Road Roller Dozer Loade 11 12 13 JI J2 00 Crane Fire Brigade Loader Excavator Backhoe Loader J3 J4 J5 00 00 Other Heavy Equipment Grader Forklift Office Selection ( कार्यालय चयन ) Transport Management Office ( यातायात व्यक्श कार्यालय ) Transport Management Service Office, Ekantakuna **\*** Select Desired Date for Office Visit ( कार्यालय जाने मिति चयन गर्नुहोस ) 2023-06-23 (320 Seats Available) Next

*Here, you need to select the License Issue Office from the drop-down menu according to your choice and the available dates along with the Seats available will be displayed.* 

Page 9 of 22

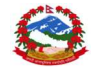

Then you may choose the Date as per your choice and Click on **Next** button for Submitting the application.

10) After Clicking on the next button, following page will be displayed which will confirm the application submission.

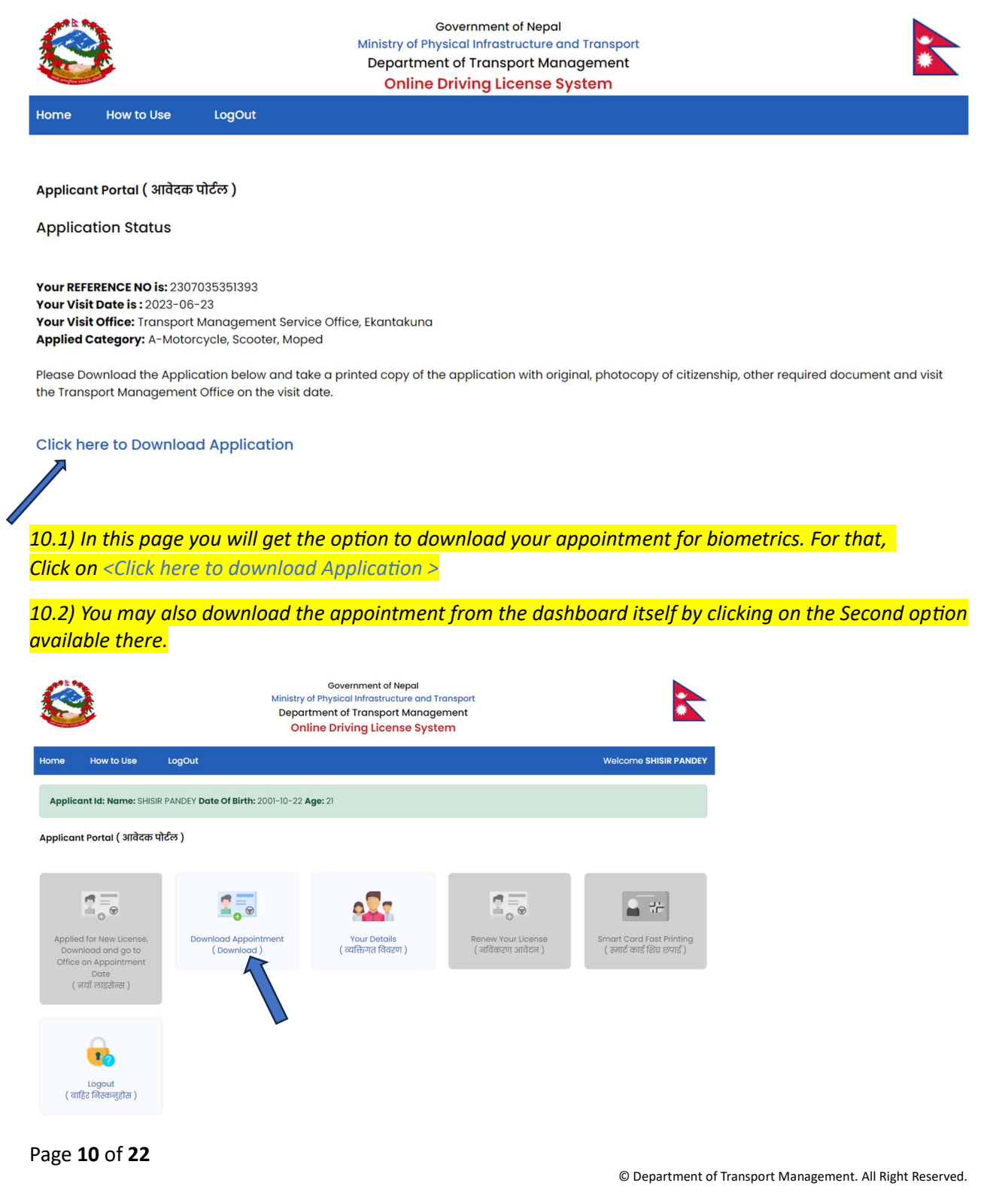

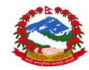

### THE APPLICATION LOOKS LIKE AS SHOWN BELOW:

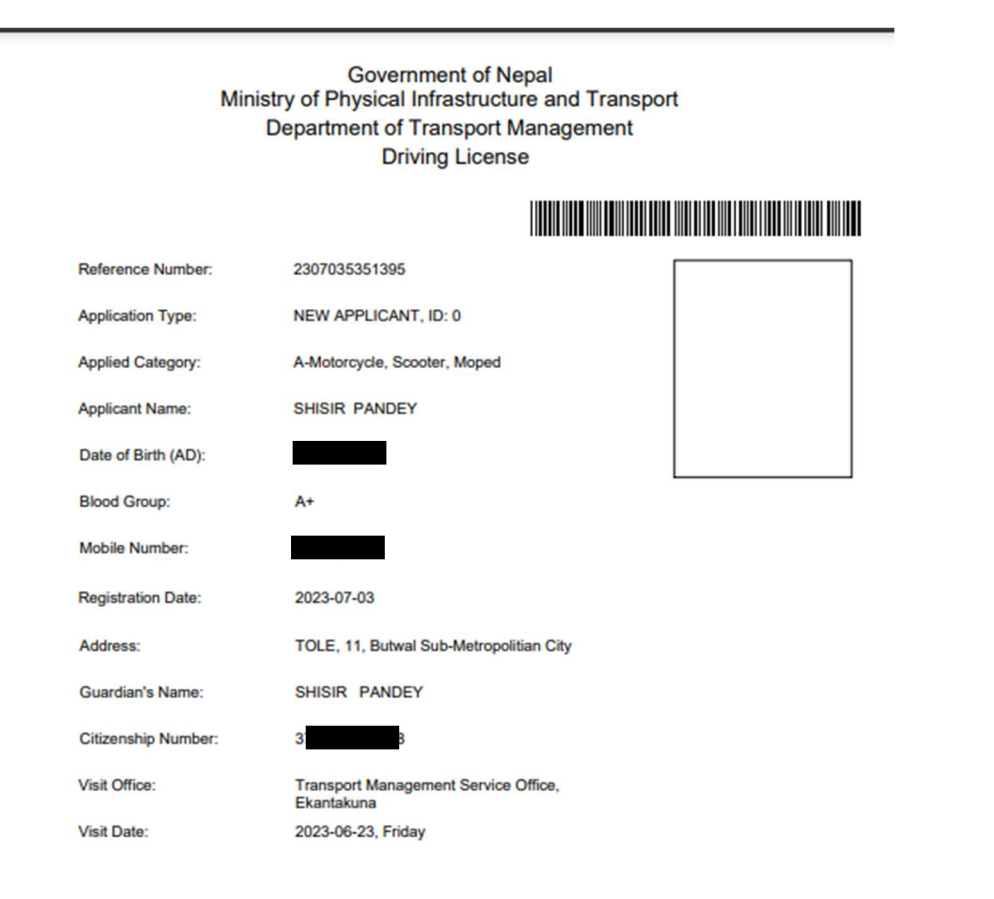

Signature

Note: Applicant must visit the Transport Management office for biometric on Visit Date mentioned above. If the applicant will be fails to do so, he/she will have to apply again for New License / Add

Please carry below mentioned documents along with this application

1. Original and Photocopy of Citizenship

Page **11** of **22** 

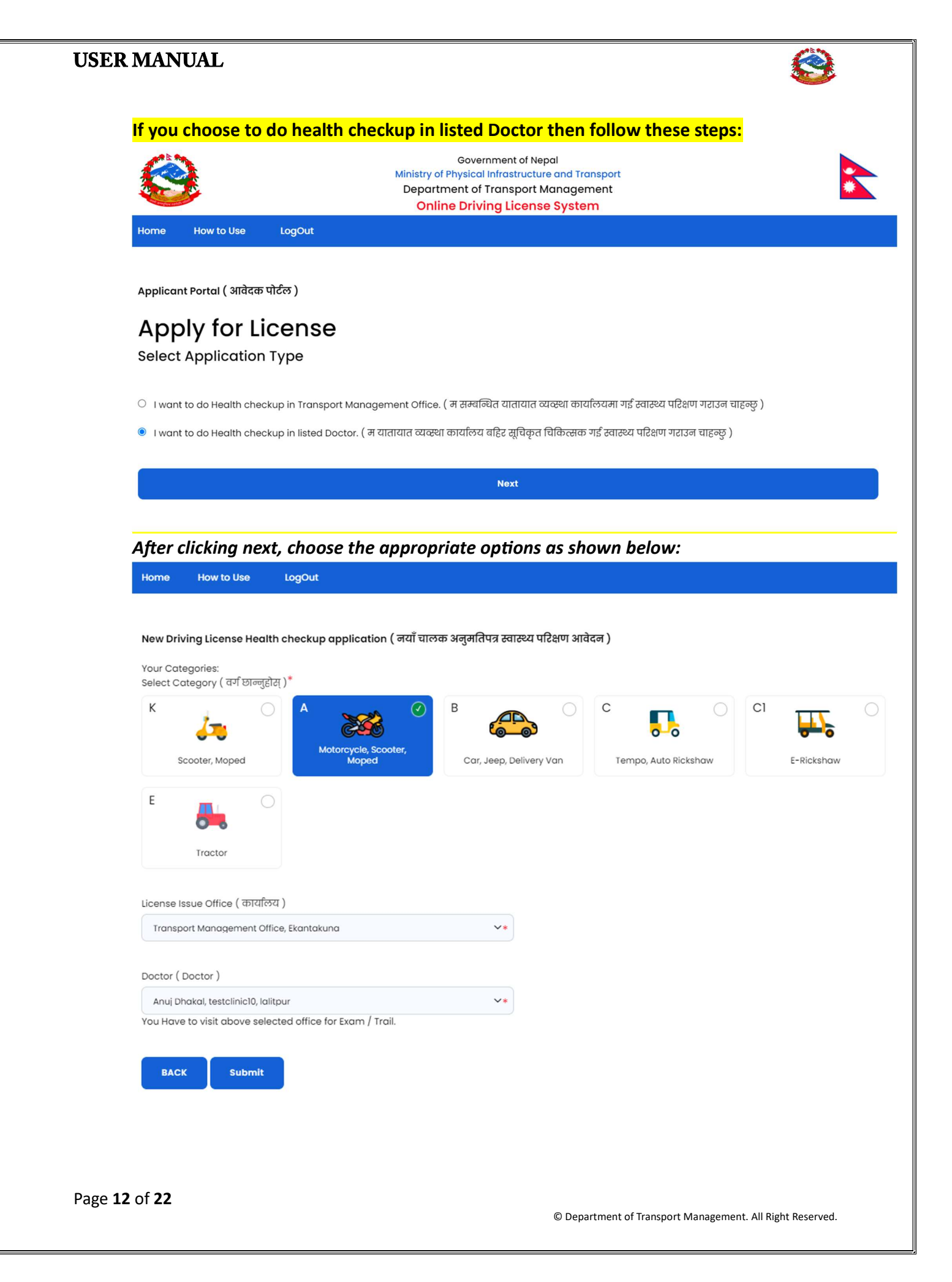

# USER MANUAL O Home How to Use LogOut

Applicant Portal ( आवेदक पोर्टल )

### Thank You For Applying, Please Visit The Doctor for Medical .

Sucessfully Saved

Transport Management Office: Transport Management Office, Ekantakuna Selected Category: A-Motorcycle, Scooter, Moped

Doctor Name: Anuj Dhakal Doctor Post: MD Clinic Name: testclinic10 Clinic Address: lalitpur Clinic Phoneno: 9851117235 Clinic Email: pradesh@dotm.gov.np

Back to Dashboard

\*After this, you need to visit the selected doctor/ clinic and once approved, you can proceed to apply for the appointment from the dashboard.

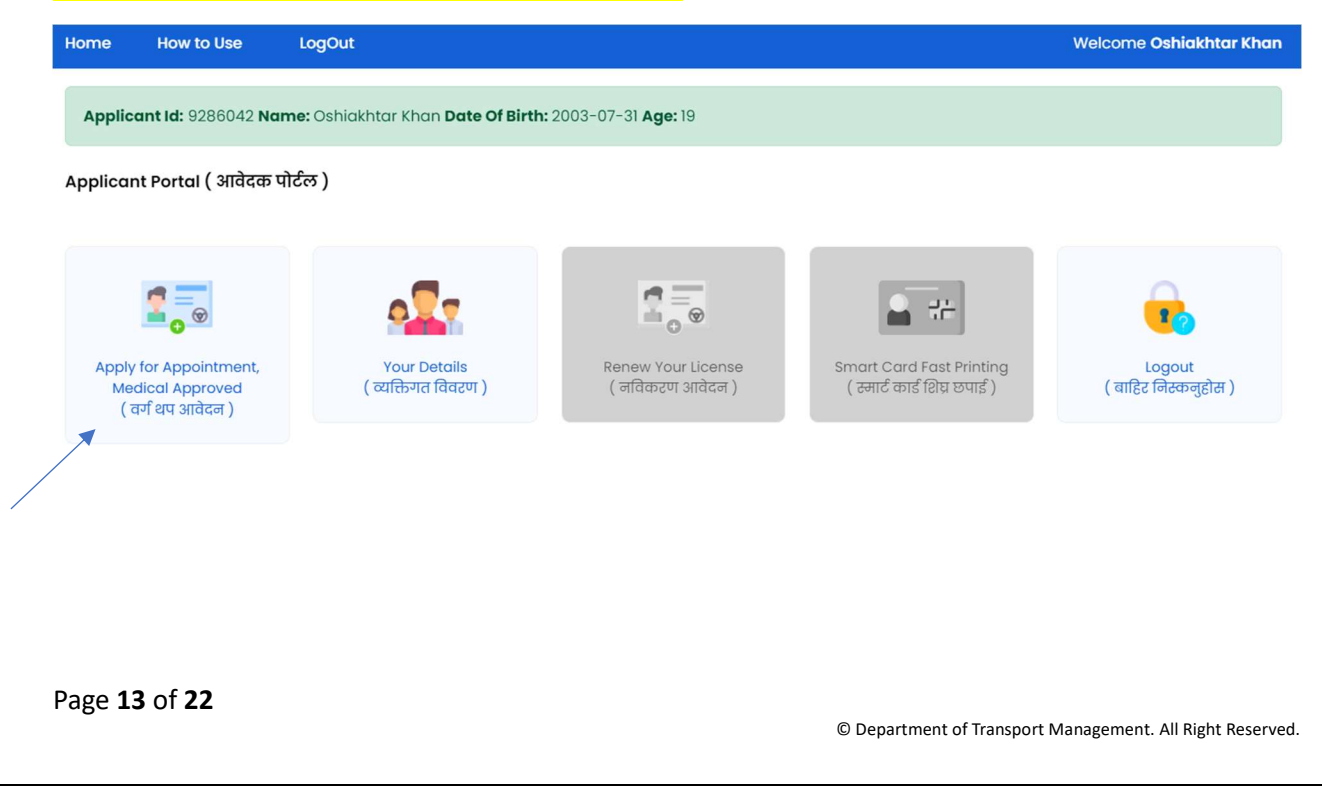

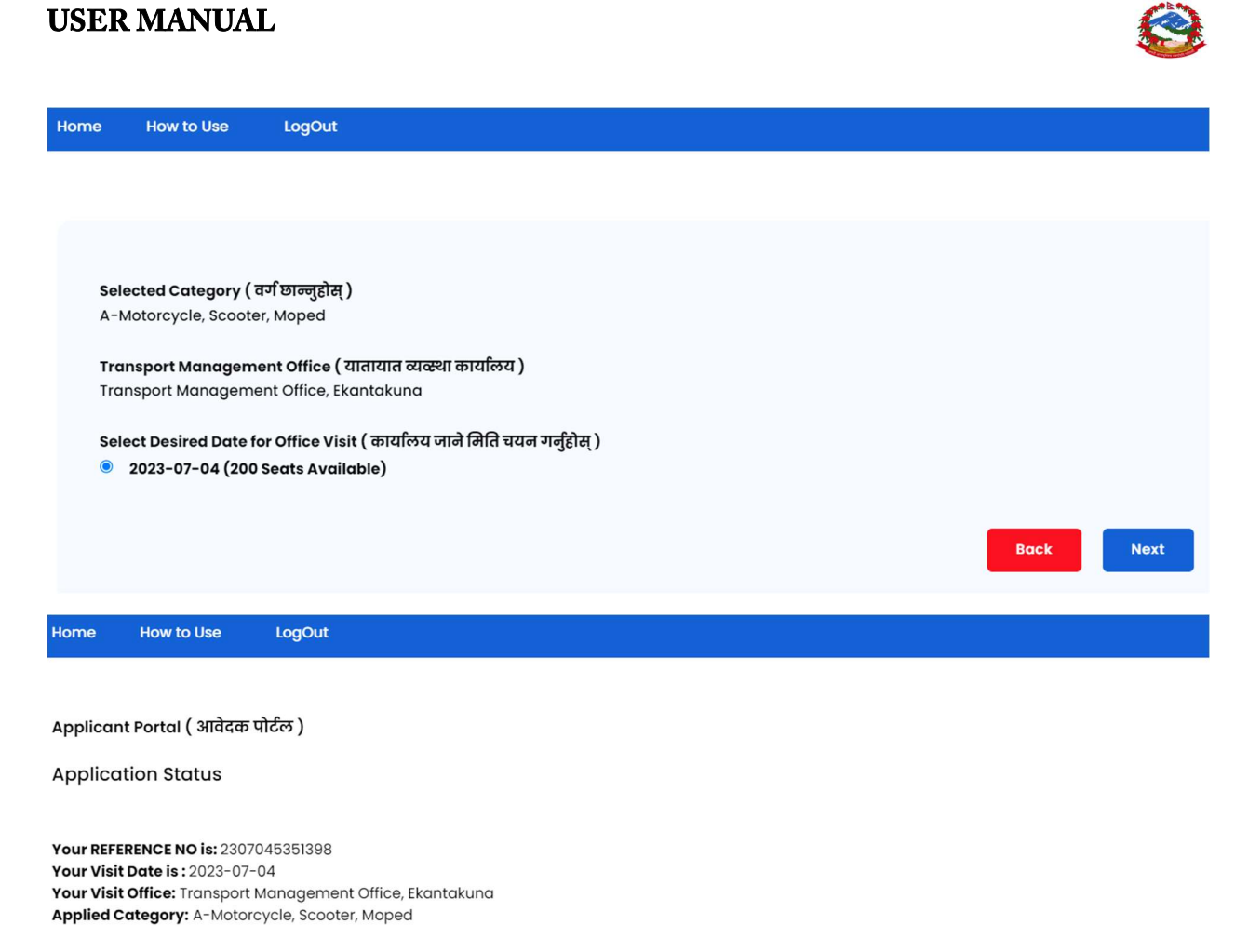

Please Download the Application below and take a printed copy of the application with original, photocopy of citizenship, other required document and visit the Transport Management Office on the visit date.

Click here to Download Application

Then, you can download the application and visit the selected office on the date you chose.

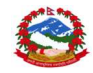

| INCASE YO                 | U SELECT OPTION 2(No, I don't have Nepalese Driving License, but given Biometric / Exam in |
|---------------------------|--------------------------------------------------------------------------------------------|
| <mark>отсе.)</mark><br>1) | You need to fill the form as shown below:                                                  |
|                           | Governm<br>Ministry<br>Departr<br>Online                                                   |
|                           | Enter your Applicant Details which can be found in<br>Paid Voucher<br>Applicant ID: *      |
|                           | 9286042                                                                                    |
|                           | Date Of Birth in AD *                                                                      |
|                           | <b>1</b> 2003-07-31                                                                        |
|                           | Email:                                                                                     |
|                           | Email Address                                                                              |
|                           | Next                                                                                       |
|                           |                                                                                            |

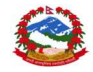

Then after clicking on the next button you will be redirected to the Applicant portal where all your Personal details will be shown:

| C       | Government of Nepal<br>Ministry of Physical Infrastructure and Transport<br>Department of Transport Management<br>Online Driving License System |                                |                                       |  |  |
|---------|----------------------------------------------------------------------------------------------------|--------------------------------|---------------------------------------|--|--|
| Home    | How to Use LogOut                                                                                                    |                                |                                       |  |  |
|         |                                                                                                    |                                |                                       |  |  |
| Applica | nt Portal ( आवेदक पोर्टल )                                                                                                    |                                |                                       |  |  |
|         |                                                                                                    |                                |                                       |  |  |
| Pe      | rsonal Details                                                                                                    |                                |                                       |  |  |
| No      | ame:                                                                                                    | w                              | /itness:                              |  |  |
| м       | obile No.:                                                                                                    | E                              | mail: 9840370538@dotm.gov.np          |  |  |
| Do      | ate of Birth (BS):                                                                                                    | D                              | ate Of Birth (AD):                    |  |  |
| ci      | tizenship Number:                                                                                                    | c                              | itizenship Issued Date:               |  |  |
| ci      | tizenship Issued District: Rautahat                                                                                                    | N                              | ationality Country: Nepal             |  |  |
| Bl      | ood Group: B+                                                                                                    | G                              | ender: Male                           |  |  |
| Pr      | ofession: Other                                                                                                    | E                              | ducation:                             |  |  |
| Id      | entity Mark: Gahu goro                                                                                                    | т                              | rainer:                               |  |  |
| Perm    | anent Address                                                                                                    |                                |                                       |  |  |
| тс      | DLE: Gaur , Wardno: 3                                                                                                    | VDC / MUNCIPALITY: O           | THERS                                 |  |  |
| DI      | STRICT: Rautahat                                                                                                    | ZONE: Narayani                 |                                       |  |  |
|         |                                                                                                    |                                |                                       |  |  |
| Curre   | nt Address                                                                                                    |                                |                                       |  |  |
| тс      | DLE: Gaur , Wardno: 3                                                                                                    | RURAL / URBAN Municipality:    | OTHERS                                |  |  |
| DI      | STRICT: Rautahat                                                                                                    | PROVINCE: Narayani             |                                       |  |  |
|         |                                                                                                    |                                |                                       |  |  |
| नोट: व  | माथि उल्लेखिन विवरणमा कलै बटि भा                                                                                                    | मा अनिवार्य रूपमा सम्बन्धिन का | यलियमा गई नमिलेको विवरण सच्याउनहोला । |  |  |
| 0110.1  | and a conditional and and sho of                                                                                                    |                                |                                       |  |  |
|         |                                                                                                    | BACK                           | Next                                  |  |  |
|         |                                                                                                    |                                |                                       |  |  |

After this, you will be redirected to the dashboard and follow other steps same as above to apply for a new license.

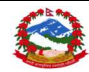

### FOR RENEWAL AND ADD CATEGORY:

1) After logging in, following will be displayed:

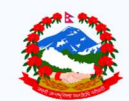

Government of Nepal Ministry of Physical Infrastructure and Transport Department of Transport Management Online Driving License System

Do You Have Nepalese Driving License ? (के तपाईंसँग नेपाली सवारी चालक अनुमतिपत्र छ?)

ं No, I don't Have Nepalese Driving Licence ( होइन, मसँग नेपाली सवारी चालक अनुमतिपत्र छैन। )

Yes, I Have Nepalese Driving License.( हो, मसँग नेपाली सवारी चालक अनुमतिपत्र छ )

🔿 No, I don't have Nepalese Driving Licence, But given Biometric / Exam in office. ( होइन, मसँग नेपाली सवारी चालक अनुमतिपत्र छेन, तर कार्यालयमा बायोमेट्रिक दिएको छु। )

| Nex |
|-----|
| Ne  |
|     |
|     |
|     |

2) Then, enter the following details as shown below and click on the next button after entering all the required things.

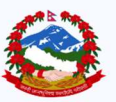

Government of Nepal Ministry of Physical Infrastructure and Transport Department of Transport Management Online Driving License System

#### Enter your License Details

| License No: *         |  |
|-----------------------|--|
|                       |  |
| Date Of Birth in AD * |  |
| 2004-04-27            |  |
| Email:                |  |
| Email Address         |  |

I hereby claim that provided details are true and authentic. If it is proven fraud with any reasons, I accept the punishment as prevailing Nepalease law. ( मेले प्रविष्टि गरेको समपुर्ण विवरणहरू सबे सत्य, प्रमाणित हून् भनि दावि गर्दछ । यदि मेले प्रविष्टि गरिएका विवरणहरू कुने कारणले गलत ठहरिएमा प्रचलित कानून बमोजिम सजाय भोग्न मञ्जुर छ । )

Next

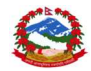

### AFTER CLICKING ON THE NEXT BUTTON, YOUR DETAILS WILL BE SHOWN ON THE NEXT PAGE.

3) After filling in all the necessary details, a dashboard will be appeared as shown below: Then choose the *<RENEW LICENSE>* option for the renewal process.

|                                                                                                    | Government of Nepal<br>Ministry of Physical Infrastructure and Transport<br>Department of Transport Management<br>Online Driving License System                                                                                                    |                                                                                                    |                              |                         |  |  |  |
|----------------------------------------------------------------------------------------------------|----------------------------------------------------------------------------------------------------|----------------------------------------------------------------------------------------------------|------------------------------|-------------------------|--|--|--|
| Home How to Use                                                                                                    | LogOut                                                                                                    |                                                                                                    |                              | Welcome SABINI SHRESTHA |  |  |  |
| Applicant Portal ( आवेदक प                                                                                                    | गेर्टल )                                                                                                    |                                                                                                    |                              |                         |  |  |  |
| द्वि हिल्ले क्षि के स्वित्य के स्वार्थ के स्वार्थ के स्वार के स्वार्थ के स्वार्य के स्वार्थ के स्वार स्वार के स्वार्य के स्वार्य के स्वार्य के स्वार्य के स्वार्य के स्वार्य के स्वार्य के स्वार्य के स्वार्य के स्वार्य के स्वार के स्वार के स्वार्य के स्वार्य के स्वार्य के स्वार के स्वार | Apply For Add Category 11<br>(वर्ण धप आवेदन)       गिर्ण License Details<br>(चालक अनुमतिपत्र विवरण)       बिवरण       जिकरण आवेदन)       जिवकरण आवेदन)       जिवकरण आवेदन)       जिवकरण आवेदन)         4) In this page you need to choose the appropriate office and the doctor from the drop-down |                                                                                                    |                              |                         |  |  |  |
| ٢                                                                                                    | Minist<br>D                                                                                                    | Government of Nepal<br>ry of Physical Infrastructure an<br>epartment of Transport Manag<br>Online Driving License Syst | d Transport<br>gement<br>tem |                         |  |  |  |
| Home How to Use                                                                                                    | LogOut                                                                                                    |                                                                                                    |                              |                         |  |  |  |
| Applicant Portal ( आवेदक<br>Renew You<br>License Issue Office ( कायरि<br>Select appropriate office                                                                                                    | ष् <del>र पोर्टल</del> )<br>Ir License<br>लय)                                                                                                    | ~*                                                                                                    |                              |                         |  |  |  |
|                                                                                                    |                                                                                                    |                                                                                                    |                              |                         |  |  |  |
| Doctor ( Doctor )                                                                                                    |                                                                                                    |                                                                                                    |                              |                         |  |  |  |
| Select appropriate Doctor                                                                                                    |                                                                                                    | ×*                                                                                                    |                              |                         |  |  |  |
| Submit                                                                                                    |                                                                                                    |                                                                                                    |                              |                         |  |  |  |
| Page <b>18</b> of <b>22</b>                                                                                                    |                                                                                                    |                                                                                                    |                              |                         |  |  |  |

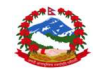

5) After clicking on the SUBMIT button, following page will be displayed which confirms your appointment.

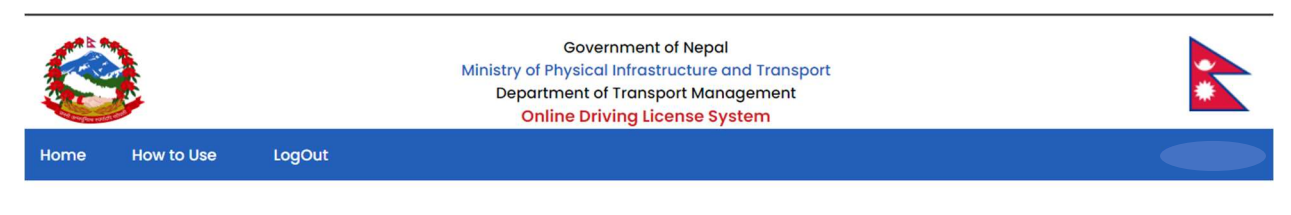

Applicant Portal ( आवेदक पोर्टल )

Thank You For Applying Renew License, Please Visit The Doctor for Medical .

Sucessfully Saved

Back to Dashboard

\*AFTER THIS, YOU NEED TO GO FOR HEALTH CHECKUP ON THE SELECTED CLINIC/OFFICE THEN YOU NEED TO GET APPROVED AND THEN PROCEED FOR THE PAYMENT.

PLEASE VISIT THE OFFICE IF THE APPROVAL STATUS IS STILL "PENDING" FOR MORE THAN 3 DAYS.

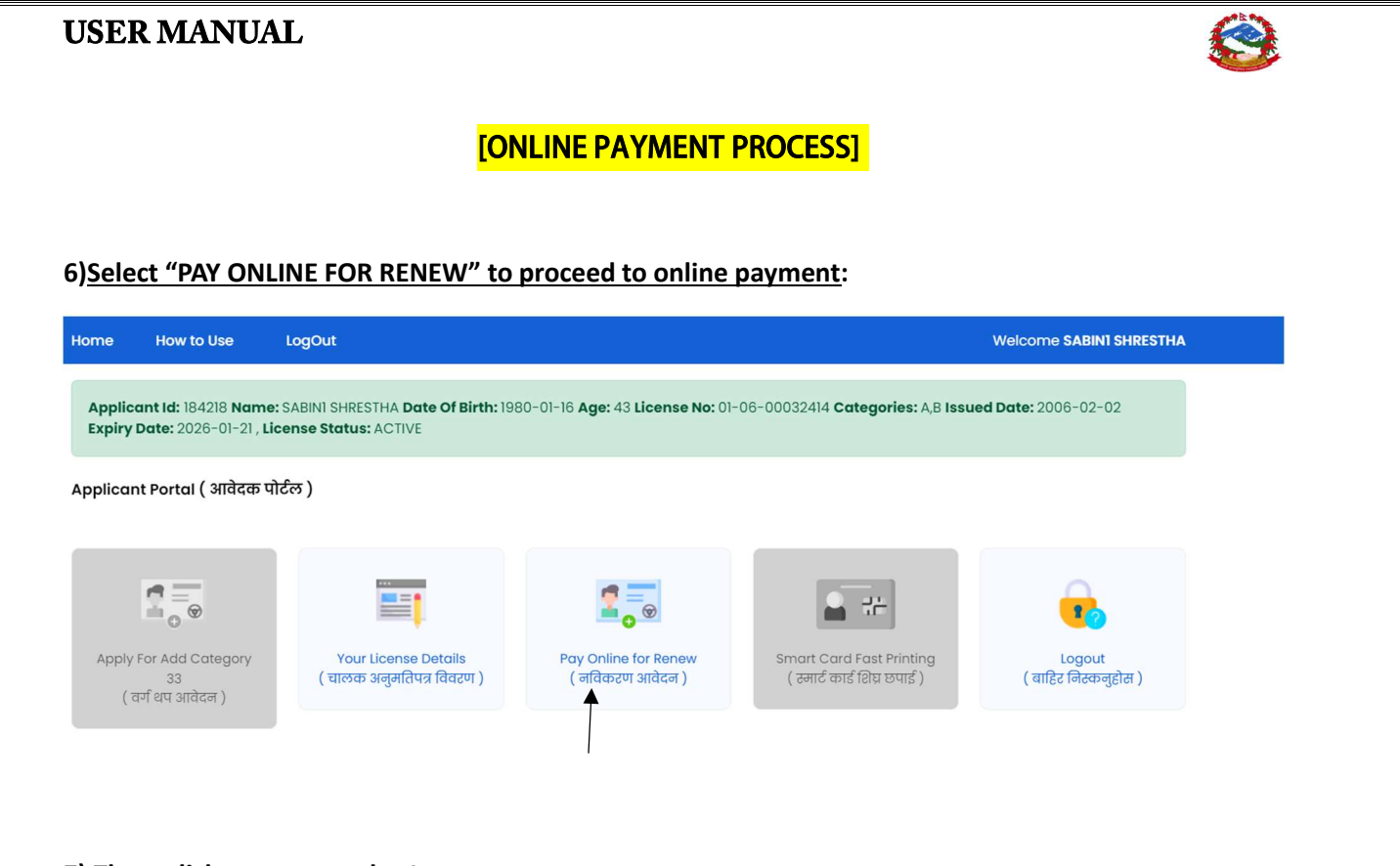

7) Then, click on pay now button.

Applicant Portal ( आवेदक पोर्टल )

### **Revenue Amount**

Selected Category: A-Motorcycle, Scooter, Moped, B-Car, Jeep, Delivery Van, Amount : 2000

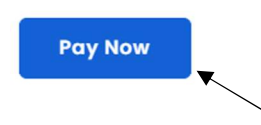

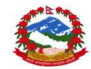

### 8) After clicking on the Pay now, you will be redirected to the online payment portal:

| 😫 UserDetaillIs: Online Licens                  | e Regi 🗙 📀 रकम भुक्तानी 🛛 🗙 🕂                                                                                                    |                                                       |                                                                    |         |                    |                                                   | ~ -                          |
|-------------------------------------------------|----------------------------------------------------------------------------------------------------|-------------------------------------------------------|--------------------------------------------------------------------|---------|--------------------|---------------------------------------------------|------------------------------|
| ← → C 🏦 revenu                                  | .fcgo.gov.np/gateway/start-payment-token                                                                                                    |                                                       |                                                                    |         |                    |                                                   | e 🖈 🙂 🏞                      |
| भौचर                                            | वेवरण                                                                                                    | भक्तानी कर्ताको विवरण                                 |                                                                    |         |                    | रकम भुक्तानी गर्ने वि                             | वेकल्प छान्नुहोस:            |
| आर्थिक<br>कारोबार<br>मितिः<br>कार्यालय<br>बैंकः | भावर विपर्शन पुरसामा वर्गावर विपर<br>आधिक वर्ष: 2079/80 पान मे:<br>कारोबार सङ्केत: 2079-12567581 नाम: S/<br>मिति: 2023-07-04 2080/03/19 S/<br>कार्यालय: 3370277017-यातायात व्यवस्था कार्यालय, ठेगाना: Ki<br>केलाली फोन नम्बर: 90<br>बैंक: 11002-राष्ट्रिय वाणिज्य बैंक |                                                       | ABIN1 SHRESTHA<br>ABIN1 SHRESTHA<br>athmandu,null, 33<br>851117345 |         |                    | Sewa<br>eSewa<br>Khalti                           | khalti<br>Khalti             |
| भौचर नं                                         | शिर्षक विवरण                                                                                                    | वापत                                                  | रकम                                                                | आय वर्ष | श्रोतमा<br>करकट्टी | connect IPS<br>pay direct from bank<br>connectIPS |                              |
| 49773416                                        | चालक अनुमति पत्र, सवारी दर्ता किताब (Blue<br>book) सम्बन्धी दस्तुर                                                                                                    | RENEW of License 01-06-00032414 , applicantld: 184218 | 1                                                                  | 2079/80 | होईन               |                                                   |                              |
|                                                 |                                                                                                    | जम्मा                                                 | 1                                                                  |         |                    | रकम भुक्तानी गर्नुहोस                             | क्यान्सल गर्नुहोस्           |
| Revenuef<br>सम्पर्कः मह                         | ay © FCGO 2021<br>लिखा नियन्त्रक कार्यालय, अनामनगर, काठमाडौँ, नेपाल                                                                                                    | , इमेल : <u>missupport@fcgo.gov.np</u>                |                                                                    |         |                    | Deve                                              | eloped By: <u>SimplySoft</u> |

Here, you can choose any of the payment gateway among- eSewa, Khalti and connectIPS.

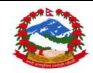

### FOR ADD CATEGORY:

1) YOU NEED TO ENTER YOUR LICENSE DETAILS AND DOB AND YOU WILL BE REDIRECTED TO THE DASHBOARD:

| ٩                       |                               |                                |                        |                                                  |                                                                         |                               |
|-------------------------|-------------------------------|--------------------------------|------------------------|--------------------------------------------------|-------------------------------------------------------------------------|-------------------------------|
| Home H                  | low to Use                    | LogOut                         |                        |                                                  |                                                                         | Welcome SABIN1 SHRESTHA       |
| Applicant Po            | ortal ( आवेदक पो              | ਟਿੰਲ )                         |                        |                                                  |                                                                         |                               |
| Apply For A<br>( तर्ज श | udd Category 11<br>पि आवेदन ) | Your License<br>( चालक अनुमतिप | Details<br>ग्र विवरण ) | हिन्हे<br>Renew Your License<br>( नविकरण आवेदन ) | िक्लिस्ट<br>Smart Card Fast Printing<br>( अत्यावश्यक कार्ड प्रिन्टिंग ) | Logout<br>(बाहिर निस्कनुहोस ) |

- 2) After this you need to repeat the same process as [2](refer to page 8).
- 3) Then, you need to visit the chosen office along with the appointment application.
- 4) Incase you choose to do the payment via online mode then refer to page 19 for the process.